# OZ1 JP-LINK Adapter Server インストールガイド

バージョン 1.3

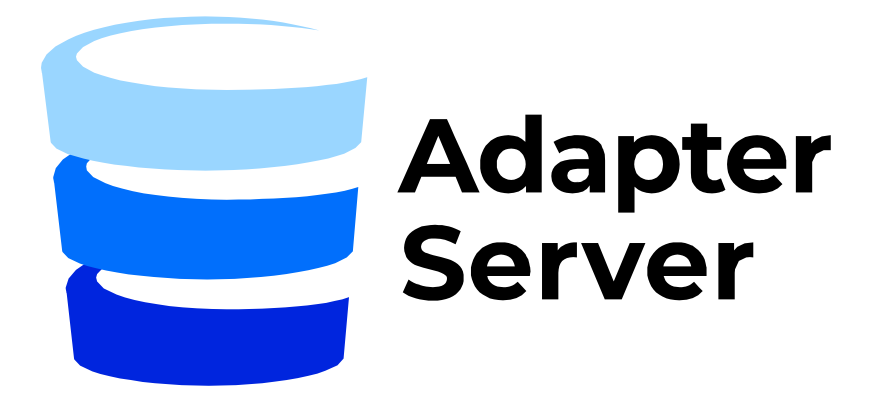

## コンテンツ

| はじめに                       |    |
|----------------------------|----|
| 環境条件                       |    |
| ネットワーク要件                   |    |
| アプリケーションのインストール            |    |
| パッケージのインストール               |    |
| タイムゾーンの設定(任意)              | 4  |
| アプリケーションの構築と実行             | 4  |
| アプリケーションの設定と実行             | 4  |
| SSL サーバー証明書                | 4  |
| Dockerコンテナの設定              | 6  |
| Docker コンテナの起動確認           | 7  |
| ファーストユーザーの追加               |    |
| アプリケーションへのアクセス             | 8  |
| アプリケーションの管理                | 9  |
| アプリケーションの更新                | 9  |
| インストールバージョンを指定してインストールする方法 | 9  |
| ログの表示                      | 10 |
| アダプターサーバの管理DBのパスワード変更方法    | 11 |
| インストール後のタイムゾーン変更方法         | 11 |
| 未使用のDockerイメージの削除          | 11 |
| [TIPS]Dockerコマンド           | 11 |

## はじめに

本書は、OZ1 Universal JP-LINK Adapter サーバーのインストール、アップデート、設定について説明しています。

インストールは大きく、以下の手順で行います。

- Ubuntuのパッケージアップデート
- Dockerのインストール
- アダプタサーバDockerイメージ取得のためのgitリポジトリクローン
- SSL証明書の設定
- Dockerイメージの構築

環境条件

- オペレーションシステム: <u>Ubuntu 20.04.3 LTS (64-bit server)</u>※セキュリティサー バとは異なりますのでご注意ください
- 推奨ストレージドライブ容量:50GB以上
- 推奨物理メモリ: 4GB RAM以上

## ネットワーク要件

- アダプターサーバのユーザーインターフェース接続のためにTCP:443のインバウンド
- セキュリティサーバとアダプターサーバ間の通信のためにTCP:80/8085/8003のインバウンド
- データベースとの接続・通信のためにデータベース毎に設定されたTCPポートのアウトバウンド(PostgreSQLの場合、デフォルトポートは5432です)

### アプリケーションのインストール

すべてのコマンドは、sudo ユーザーとして実行する必要があります。sudo モードを有効にす るには、Ubuntu のターミナルで以下のコマンドを実行してください。 「sudo -i

#### パッケージのインストール

最新のパッケージに更新する。

apt update apt upgrade

d<u>ocker/docker-compose/gitをインストールします。</u>

apt install docker docker-compose git

タイムゾーンの設定(任意)

タイムゾーンの設定を行わなくても、アダプターサーバは稼働しますが、タイムゾーンは、 Webアプリケーションやログに正しい時刻を表示するために重要な設定です。

リストをフィルタリングするために、grepを使用することもできます。

例)アジア圏のタイムゾーンのみ表示

timedatectl list-timezones | grep Asia

タイムゾーンをリストアップされたものから選択して、設定します。 例)以下はタイムゾーンを日本標準時に設定する場合のコマンドになります。

timedatectl set-timezone Asia/Tokyo

タイムゾーンが正しく設定されているか確認します。

timedatectl

"Time zone:"と表示されている行に、設定したタイムゾーンが表示されます。 出力例:

| \$ timedatecti       |        |      |         |                  |                     |             |     |
|----------------------|--------|------|---------|------------------|---------------------|-------------|-----|
| Local                | time:  | Tue  | 2022-04 | -12              | 11:1                | 9:57        | JST |
| Universal            | time:  | Tue  | 2022-04 | -12              | 02:1                | 9:57        | UTC |
| RTC                  | time:  | Tue  | 2022-04 | -12              | 02:1                | 9:56        |     |
| <u>Time</u>          | zone:  | Asia | a/Tokyo | (JS <sup>-</sup> | Г <mark>,</mark> +0 | <u>900)</u> |     |
| System clock synchro | nized: | yes  |         |                  |                     |             |     |
| NTP se               | rvice: | acti | ive     |                  |                     |             |     |
| RTC in loc           | al TZ: | no   |         |                  |                     |             |     |

アプリケーションの構築と実行

ソースコードや SSL 証明書を格納するディレクトリを作成します。 mkdir -p /var/lib/uxa/{git,certs}

UXA リポジトリをクローンします。

git clone https://UXA:MxVzwHG4Ud1imzsLyk7x@git.aktors.ee/root/UXA.git
/var/lib/uxa/git

\* <u>この git URL は Universal JP-LINK AdapterServerの git リポジトリへの read アクセスを許可す</u> <u>るもので、本書に記載されている用途以外では利用しないでください。</u>

アプリケーションの設定と実行

SSL サーバー証明書

SSL証明書を設定するには、2 つのオプションがあります。

- 1. <u>証明書からPKCS12 キーストアを作成する</u>
- 2. 既存のテスト証明書を使用する
- 1. 証明書から PKCS12 キーストアを作成する

CAから提供された証明書ファイル、または自己署名証明書を事前に準備してください。

以下のパラメータを置き換えてコマンドを実行すると、PKCS12 keystore ファイルが作成されます。

- <CERTIFICATE> サーバ証明書ファイルのパス(例:server.crt)
- <CERTIFICATE\_KEY> 証明書キー・ファイルのパス(例:server.key)
- <ALIAS> 鍵ストアに格納する証明書の名前(任意の値)
- <CA\_CRERT> CAのCrtファイルのパス(例:ca.crt)
- <CA\_NAME> CAの名称(例:root)

このコマンドを実行すると、カレントディレクトリに *keystore.p12* ファイルが作成されます。 パスワードの入力を求められますので、パスワードを入力してください。 このパスワードは、後続のDocker設定にて<SSL\_KEYSTORE\_PASSWORD>に設定します。 またアップデートの際にも利用するため、失念・紛失しないよう保管ください。

openssl pkcs12 -export \
 -in <CERTIFICATE> -inkey <CERTIFICATE\_KEY> \
 -out keystore.p12 -name <ALIAS> \
 -CAfile <CA CERT> -caname <CA NAME>

作成されたPKCS12ファイルを所定のフォルダに移動してください。

mv keystore.p12 /var/lib/uxa/certs/keystore.p12

KCS12ファイルの権限を変更し、全ユーザーに読み取り権限を付与してください。

chmod a+r /var/lib/uxa/certs/keystore.p12

新しく作成したPKCS12 キーストアを使用するには、Docker の設定時に以下のプロパティ値を指定 してください。

- <SSL\_KEYSTORE> /var/lib/uxa/certs/keystore.p12
- <SSL\_KEYSTORE\_ALIAS> キーストアの作成時に指定したエイリアス名
- <SSL\_KEYSTORE\_PASSWORD> キーストアの作成時に入力したパスワード

#### 2. 既存のテスト証明書の使用する

リポジトリ内にある自己署名付きの PKCS12 鍵ストアを使用するには、<u>Docker の設定</u>時に以下のプロパティ値を指定してください。

- <SSL\_KEYSTORE> /var/lib/uxa/git/backend/src/main/resources/uxa\_ssl.p12
- <SSL\_KEYSTORE\_ALIAS> uxa\_oz1
- <SSL\_KEYSTORE\_PASSWORD> uxauxauxa

Dockerコンテナの設定

プレースホルダーを実際の値に置き換えて、コマンドを実行します。 初回のインストールには最大 30 分程度の時間がかかる場合があります。

- <APPLICATION\_NAME> 表示するアプリケーション名を入力します。アダプタサーバのイン ターフェースへアクセスした際、ブラウザのメニューバーやタブに表示する名前を指定しま す(例:adServer)。
- <SERVER\_CODE> インストールされているサーバーコードを設定します。任意の名称をつけてください。サーバーコードは、メニューバーの中央、アプリケーション名の横に表示されます。
- <POSTGRES\_PASSWORD> データベースのパスワードを指定します(初めてコマンドを実行したときに、指定したパスワードを持つ新しいデータベースユーザーが作成されます)
- <SSL\_KEYSTORE> SSLキーストアの絶対パス(例:/var/lib/uxa/certs/keystore.p12)
- <SSL\_KEYSTORE\_ALIAS> SSLに使用されるキーストアの名前です。
- <SSL\_KEYSTORE\_PASSWORD> -SSLキーストアのパスワード

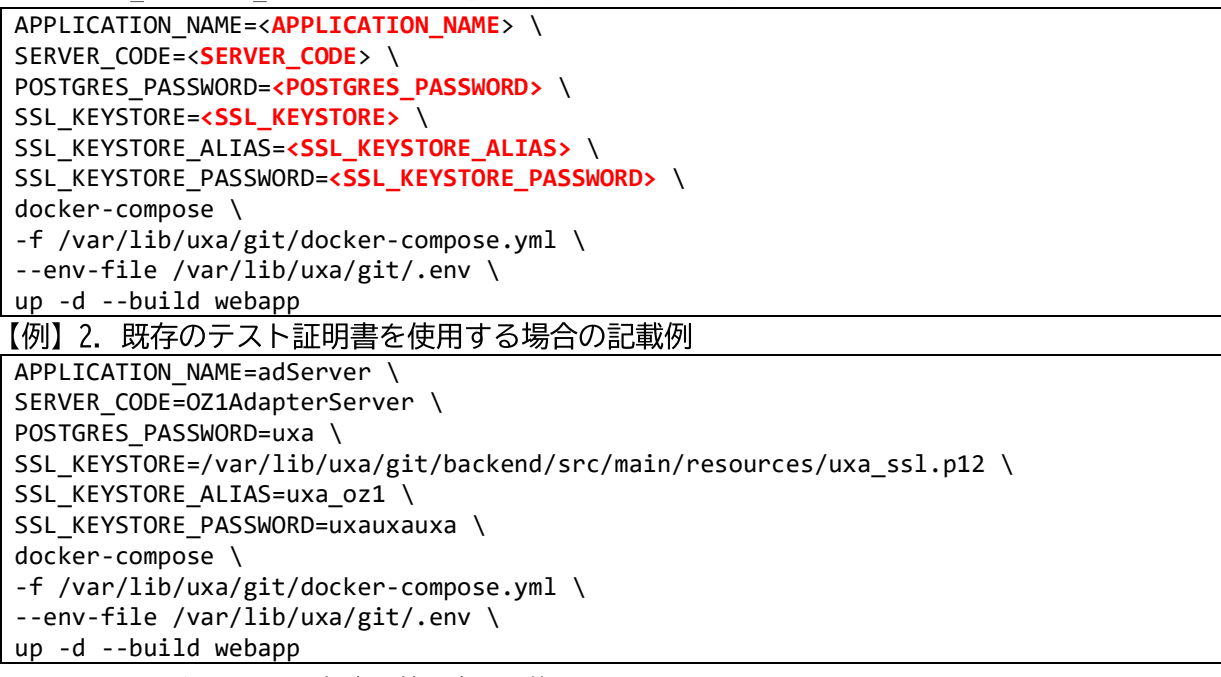

\*PostgreSQLのパスワードは任意の値に変更可能です。

#### Dockerコンテナの起動確認

以下のコマンドで、Dockerコンテナの起動を確認してください。 起動完了までには1~2分程度かかる場合があります。

実行されているDockerコンテナのプロセスの確認

docker ps

出力例(databaseとwebappの2つのプロセスが動いていることを確認してください)

| \$ docker ps  |                            |                                  |
|---------------|----------------------------|----------------------------------|
| CONTAINER ID  | IMAGE                      | COMMAND                          |
| CREATED       | STATUS                     | PORTS                            |
|               |                            | NAMES                            |
| c3acfdc9c752  | uxa_webapp                 | "java -jar -Duser.ti…" 15        |
| seconds ago   | Up 14 seconds              | 0.0.0.0:80->8080/tcp, :::80-     |
| >8080/tcp, 0. | 0.0.0:443->8443/tcp, :::44 | 13->8443/tcp webapp              |
| 373bad06db90  | postgres:12.9-alpine3.15   | 5 "docker-entrypoint.s" 16       |
| seconds ago   | Up 15 seconds (healthy)    | 0.0.0.0:5432->5432/tcp, :::5432- |
| >5432/tcp     |                            | database                         |

アプリケーションサーバーの確認

docker logs webapp

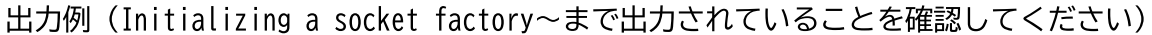

| \$ docker logs webapp                                                                                                    |
|----------------------------------------------------------------------------------------------------|
| <pre> /\\ / ' (_) \ \ \ \ \ ( ( ) \   '   '   '   ' \ / _ `   \ \ \ \ \ ( ( ) \   '   '   '   ' \ / _ `   \ \ \ \ \ ( ( ) \   '   '   '             ( [   ] ) ) ) ) '       .               ( [   ] ) ) ) '       .                 ,   / / / / =======  _   =========   _ /= / = / _ / _ / _ / :: Spring Boot :: (v2.3.3.RELEASE) </pre> |
| 2022-02-16 01:30:33.115 INFO 1 [ main]<br>ee.aktors.uxa.UxaApplication : Starting UxaApplication on<br>c3acfdc9c752 with PID 1 (/uxa.jar started by spring in /)<br>2022-02-16 01:30:33.130 INFO 1 [ main]<br>ee.aktors.uxa.UxaApplication : The following profiles are<br>active: prod                                                   |
| 2022-02-16 01:31:32.610 INFO 1 [ main]                                                                                                    |
| ee.aktors.uxa.UxaApplication : Started UxaApplication in                                                                                                    |
| 62.448 Seconds (JVM running tor $65.2/2$ )                                                                                                    |
| 2022-02-10 01.51.52.015 INFO 1 [ [ [IdIN]<br>A a u c bootstran HttpsConfiguration · Initializing HTTPS                                                                                                    |
| configuration.                                                                                                    |
| 2022-02-16 01:31:32.613 INFO 1 [ main]                                                                                                    |
| e.a.u.c.bootstrap.HttpsConfiguration : Initializing a socket factory                                                                                                    |
| that trusts all HTTPS certificates.                                                                                                    |

ファーストユーザーの追加

アプリケーションサーバーが起動したことを確認したら、ターミナルで以下のコマンドを実行し、 最初のユーザーを追加します。

<USERNAME>と<PASSWORD>を実際の値に置き換えて、以下のコマンドを実行します。

```
sudo docker exec -it webapp curl -k -X PUT -w '\n' \
https://localhost:8443/api/local/user/save --header \
'Content-Type:application/json' --data-raw \
'{"username": "<USERNAME>", "password": "<PASSWORD>"}'
```

ユーザーの追加に成功した場合は、"Success!"と表示されます。

アプリケーションへのアクセス

これで、アプリケーションは [<u>https://<IPADRESS>/</u>] という URL からアクセスできるようになりました。<IPADRESS>は、アプリケーションが動作しているサーバーの IP アドレスです。[<u>https://<IPADRESS>/</u>]をWebブラウザに入力し、実行するとログイン画面が表示されます。

```
ログイン画面
```

| Username |  |
|----------|--|
| Password |  |
| Sign in  |  |

「ファーストユーザーの追加」で作成したユーザー名とパスワードでログインしてください。

アプリケーションが稼働しているかを確認する場合、下記コマンドを実行ください \_\_\_\_\_\_\_\_ curl -v -X GET -k https://localhost/login

HTMLが表示されれば成功です。何らかのエラーメッセージが表示されている場合には、エラーメッ セージの内容を確認の上、ここまで手順を見直してみてください。

以上でインストール作業が終了です。

Adapter Serverの設定方法や操作については、Adapter Serverユーザーガイドを参照ください。

## アプリケーションの管理

アプリケーションの更新

git から更新情報を取得します。

sudo git -C /var/lib/uxa/git pull

プレースホルダーを実際の値に置き換え、コマンドで Docker コンテナを更新します (<u>root</u> 権限で実行する必要があります)。

- <APPLICATION\_NAME> 表示するアプリケーション名を入力します。アダプタサーバへアク セスした際、ブラウザのメニューバーやタブに表示する名前を指定します(例:adServer)。
- <SERVER\_CODE> インストールされているサーバーコードを設定します。任意の名称をつけてください。サーバーコードは、メニューバーの中央、アプリケーション名の横に表示されます。
- <POSTGRES\_PASSWORD> <u>インストール</u>時に設定されたデータベースのパスワードです。
- <SSL\_KEYSTORE> SSLキーストアの絶対パス(例: /var/lib/uxa/certs/keystore.p12)
- <SSL\_KEYSTORE\_ALIAS> SSLに使用されるキーストアの名前です。
- <SSL\_KEYSTORE\_PASSWORD> SSLキーストアのパスワード

APPLICATION\_NAME=<APPLICATION\_NAME> \
SERVER\_CODE=<SERVER\_CODE> \
POSTGRES\_PASSWORD=<POSTGRES\_PASSWORD> \
SSL\_KEYSTORE=<SSL\_KEYSTORE> \
SSL\_KEYSTORE\_ALIAS=<SSL\_KEYSTORE\_ALIAS> \
SSL\_KEYSTORE\_PASSWORD=<SSL\_KEYSTORE\_PASSWORD> \
docker-compose \
-f /var/lib/uxa/git/docker-compose.yml \
--env-file /var/lib/uxa/git/.env \
up -d --build webapp

#### 特定のバージョンをインストールする

Gitコマンドにより、利用可能なタグを検索し、所定のバージョンのリソースを取得することで、特定のバージョンのアダプターサーバを利用可能です(<u>root権限で実行する必要があり</u> <u>ます</u>)。

特定のバージョンのアプリケーションを使用するには、そのバージョンのソースコードを git から取得する必要があります。アプリケーションのビルドと実行で説明したように、ま ずリポジトリをクローンします(まだクローンしていない場合)。

※強い理由がない限りは、最新のバージョンのアダプターサーバの利用を推奨しております。

gitから更新情報を取得します

git -C /var/lib/uxa/git pull

利用可能なバージョンを表示するには、以下のコマンドを使用します。

|git -C /var/lib/uxa/git tag -1 -n ※タグの一覧を表示した場合、V1.0以前の状態も表示される場合があります。しかし、これら のリリース以前のベータバージョンは利用しないようお願いします。

リポジトリの状態を所定のタグのバージョンに切り替えます。

<<u>TAG\_NAME> - インストールしたいバージョンのタグ名\_\_\_</u>

git -C /var/lib/uxa/git checkout tags/<TAG\_NAME>

上記コマンドで指定したバージョンに切り替わっていることを確認します。

git -C /var/lib/uxa/git status

※ "HEAD detached at <TAG\_NAME>" というようなメッセージが表示される筈です

この後は[アプリケーションの設定と実行]のセクションから再開してください。 ただし、git関連の操作は既に完了しているため、実行せず、スキップしてください。

特定のバージョン指定インストール後、最新のバージョンに差し戻す

バージョンを指定した方法でインストールした場合、最新のバージョンへ差し戻す場合は以下の手順に従ってください(<u>root権限で実行する必要があります</u>)。

Gitからmasterをチェックアウトします。 git -C /var/lib/uxa/git checkout master

masterに切り替わっていることを確認します。

git -C /var/lib/uxa/git status

※ "On branch master. Your branch is up to date with 'origin/master'." というような メッセージが表示される筈です

この後は[アプリケーションの設定と実行]のセクションから再開してください。 ただし、git関連の操作は既に完了しているため、実行せず、スキップしてください。

ログの表示

root に切り替える。

sudo -i

ログは以下のディレクトリに保存されます。

cd /var/lib/docker/containers/\$(docker inspect --format="{{.Id}}" webapp)

最新のログファイルは*<container-id>.json.log*という名称で保存されています。 <container-id>は重要な意味を持たないランダムな英数字です。

古いログファイルは圧縮され、<container-id>.json.log.<order-nr>.gz という名前が付けられ

ます。

<order-nr>が小さいほど、最新のアーカイブされたログを示します。<order-nr>が大きいほど、ログが古いことを示します。

#### アダプターサーバの管理DBのパスワード変更方法

データベースのパスワードを変更する必要がある場合には次の方法でパスワードの変更をお こなってください。

- databaseコンテナでデータベースに接続する。
   sudo docker exec -it database psgl -U uxa
- デフォルトユーザー "uxa"のパスワードを変更する。
   <NEW\_POSTGRESQL\_PASSWORD> 変更後のパスワードを指定してください
   ALTER USER uxa WITH PASSWORD '<NEW\_POSTGRESQL\_PASSWORD>';

インストール後のタイムゾーン変更方法

インストール完了後にタイムゾーンの設定を行う場合には、すでに作成されたコンテナを削除 する必要があります。

これは既に保存されたデータ(データソース、サブシステム、サービス、ユーザー等)を削除 するものではありません。

稼働中のコンテナを停止し、コンテナを削除します。

docker stop database webapp liquibase docker rm database webapp liquibase

コンテナ削除後、<u>Dockerコンテナの構築コマンド</u>を再実行します。

次にデータベースのタイムゾーンを変更するため、databaseコンテナのPostgreSQLへアクセスします。

sudo docker exec -it database psql -U uxa <POSTGRES\_PASSWORD>

PostgreSQLのタイムゾーンの設定を変更します。

設定するタイムゾーンはサーバに設定したタイムゾーンと同じタイムゾーンとしてください。 例)以下はタイムゾーンを日本標準時に設定する場合のコマンドになります。

SET TIMEZONE='Asia/Tokyo';

タイムゾーンが正しく設定されたことを確認します。

SHOW TIMEZONE;

#### 未使用のDockerイメージの削除

アプリケーションの新しいイメージを構築した後、古いDockerイメージはディスク上に残り、 ディスクスペースを占有してしまいます。

ディスクスペースがひっ迫している場合などは、以下のコマンドで未使用のDockerイメージを 削除してください。

sudo docker image prune -a

#### [TIPS]Dockerコマンド

Dockerコンテナの操作にあたって、よく使われるコマンドの一例 ※Dockerコマンドの実行にあたってはsudoが必要になります

- docker ps 現在実行中のコンテナー覧を表示します。
- docker start <コンテナ名> コンテナを起動します。
- docker stop <**コンテナ名**> コンテナを停止します。
- docker logs <**コンテナ名**> コンテナのログを表示します。

- docker exec -it <**コンテナ名**> bash コンテナ端末にアクセスします。
- docker images Dockerに現在登録されているイメージファイルの一覧です。過去

現在定義されているコンテナは次の通りです

- ▶ database:アダプターサーバの各種設定情報が格納されたDBコンテナです。
- ▶ webapp:アダプターサーバ本体が稼働しているコンテナです。
- ▶ Liquibase:DBバージョン管理ツール。